## Aanmelden Mijn AFAS gebruikers

Download allereerst de **AFAS Pocket app** op je GSM (uit de Appstore (IOS) - of Playstore (Android)

De Pocket app zal op termijn uitgebreid worden zodat je hier je loonstroken/persoonlijke gegevens enz. kunt inzien en wijzigingen/declaraties kunt doorgeven.

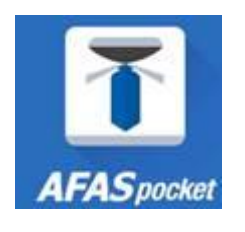

1. Ga vervolgens naar <u>www.scheldezoom.nl</u> , werken bij Scheldezoom, Werknemers inloggen

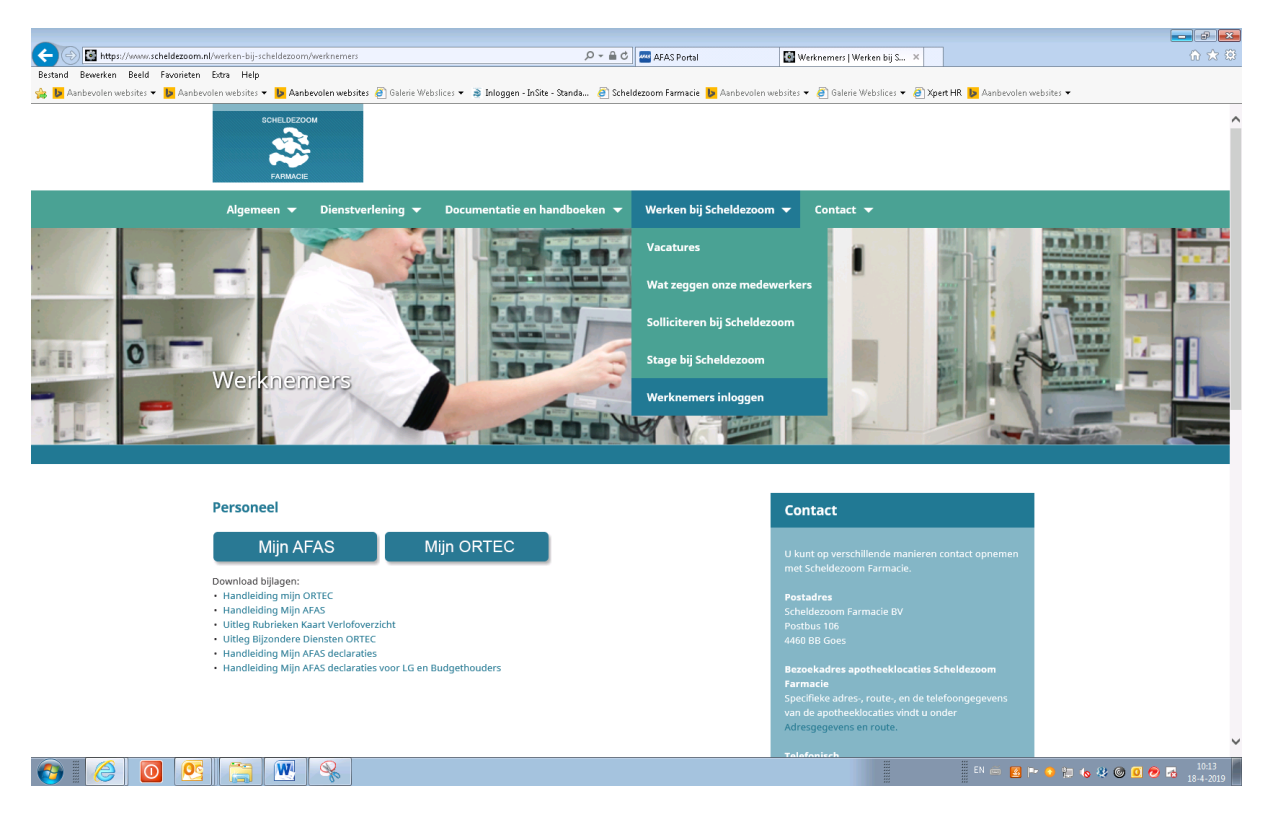

Klik vervolgens op het icoontje Mijn AFAS

.

Het aanmeld-scherm verschijnt.2. Vul je scheldezoom e-mailadres in.

| AFAS Online                                             |
|---------------------------------------------------------|
| Inloggen bij AFAS Online<br>Vul hier je e-mailadres in. |
| E-mailadres<br>@scheldezoom.nl<br>Volgende              |
|                                                         |

Problemen met inloggen?

### Hoi!

Welkom op AFAS Online! Je bent zo te zien nog niet aangemeld voor de nieuwe inlogmethode met twee-factorauthenticatie. **Geen probleem!** Met een paar snelle stappen is dit zo geregeld!

Terug

Aan de slag!

Help!

Aanmelden stap 1 van 6 - E-mailadres bevestigen

### E-mailadres bevestigen

Om te bepalen of jij toegang hebt tot het e-mailadres, hebben we een e-mail met bevestigingscode verzonden naar **@scheldezoom.nl**. Vul de bevestigingscode hieronder in.

Bevestigingscode

Verstuur e-mail opnieuw

Terug

Volgende

Lukt het bevestigen niet?

# E-mailadres bevestigen

Heel irritant! We weten het.

Toch is het om veiligheidsredenen nodig dat je je e-mailadres bevestigt. Vul onderstaande bevestigingscode in om verder te kunnen gaan met het aanmelden op AFAS Online.

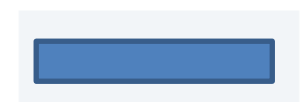

Fijne dag gewenst!

- Het AFAS Online team -

| Aanmelden stap 2 van | 6 - Naam en wachtw | voord            |
|----------------------|--------------------|------------------|
| Naam en wad          | htwoord            |                  |
| Vul hier je naam in  | en bedenk een      | lang wachtwoord! |
| Naam                 |                    |                  |
| Wachtwoord           |                    |                  |
| ✔ Minimaal 12 tekens | (nu nog 12)        |                  |
| Torug                |                    | Volgende         |

### Waar moet mijn wachtwoord aan voldoen?

Wachtwoordeisen AFAS Online:

- Bevat minimaal 12 tekens;
- · Is niet eerder door jou gebruikt;
- · Bevat geen onderdeel van het e-mailadres;
- Komt niet voor op de lijst van gelekte wachtwoorden. Dit zijn wachtwoorden die bij een eerdere datalek buit zijn gemaakt (voor meer informatie, zie <u>https://haveibeenpwned.com/Passwords</u>).

Aanmelden stap 3 van 6 - Telefoonnr.

### Telefoonnr.

Goedemiddag Vul hier je telefoonnummer in. Dit nummer gebruiken we voor accountbeveiliging en -herstel. Het nummer moet geschikt zijn voor het ontvangen van SMS.

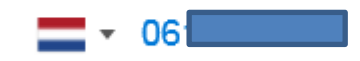

Terug

Volgende

# Anmelden stap 4 van 6 - Telefoonnummer bevestigen Delefoonnummer bevestigen Vul hier de bevestigingscode in die via SMS verzonden is naar +316 Bevestigingscode Derstuur SMS opnieuw

Aanmelden stap 5 van 6 - AFAS Pocket

### **AFAS Pocket**

Door AFAS Pocket te gebruiken, hoef je als tweefactorauthenticatie geen bevestigingscode in te vullen bij het inloggen op AFAS Online. Gebruik je geen AFAS Pocket, dan vul je bij het inloggen een SMS-bevestigingscode in.

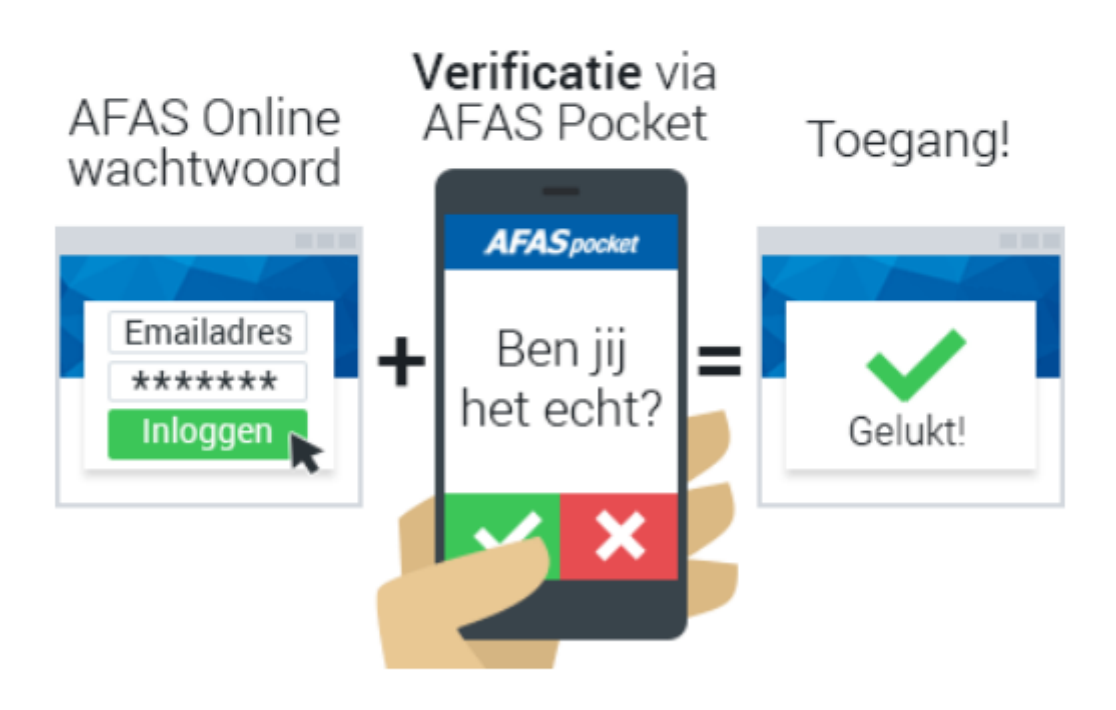

Heb je AFAS Pocket op je telefoon geïnstalleerd?

Ja Nee

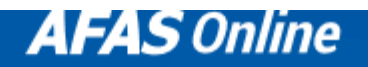

Aanmelden stap 5 van 6 - AFAS Pocket

### **AFAS Pocket**

Open AFAS Pocket en **scan de code**!

Onder 'Instellingen / Mijn AFAS Online account' kun je de code ook scannen.

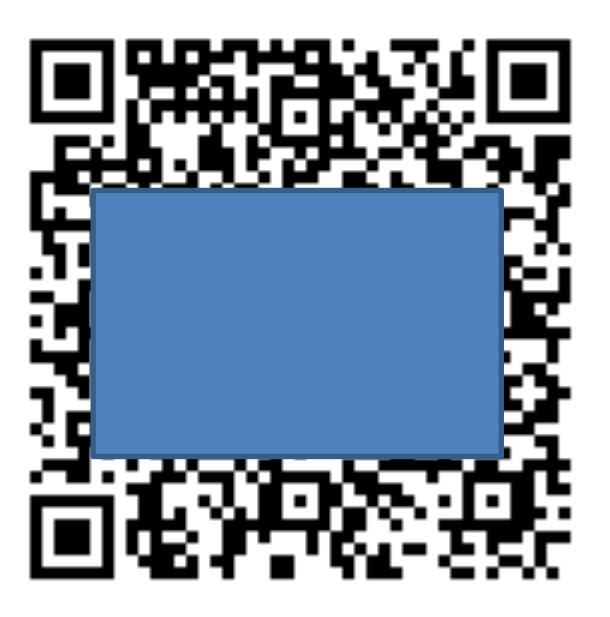

**Niet gelukt?** Kies dan 'Overslaan', bij het inloggen vul je een SMS-bevestigingscode in. Je kunt altijd later nog AFAS Pocket koppelen!

### Overslaan

Aanmelden stap 6 van 6 - AFAS Pocket

### Gelukt!

Je nieuwe AFAS Online account is gekoppeld aan AFAS Pocket! Dit was de laatste stap, je bent nu helemaal klaar om veilig in te loggen op AFAS Online.

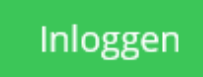

|          | AFAS Online       |                |
|----------|-------------------|----------------|
| nlogge   | n bij AFAS Online |                |
|          | @scheldezoom.nl   | ~              |
| Vachtwoo | rd<br>• • •       |                |
|          | Wacht             | woord vergeten |
|          |                   | Inloggen       |
|          |                   |                |

### Inloggen bij AFAS Online

Dubbele controle! Pak je telefoon en geef via AFAS Pocket toestemming om in te loggen.

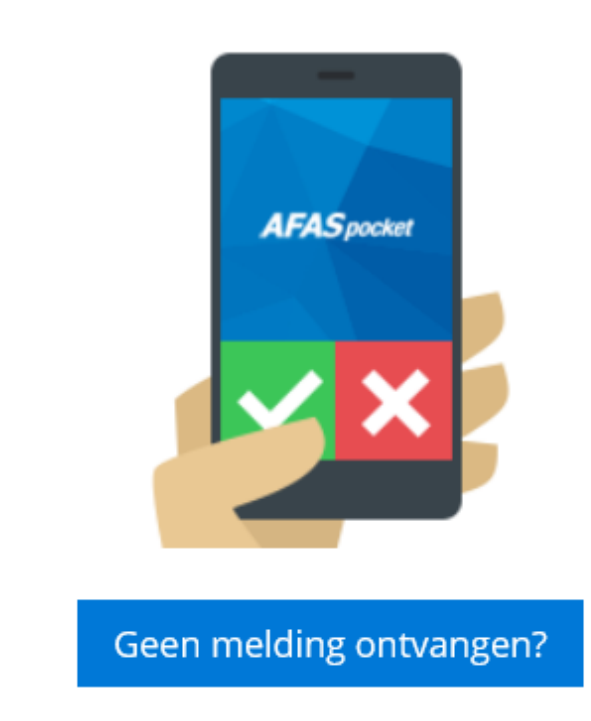

Na de bevestiging wordt je automatisch doorgekoppeld naar de vertrouwde Mijn AFAS omgeving.

Bij eventuele problemen met het inloggen, graag een melding naar personeel@scheldezoom.nl

Bovenstaande stappen hoef je slechts één keer te doorlopen in verband met het activeren van Het Nieuwe Inloggen.

Daarna log je telkens in met je Scheldezoom-emailadres + wachtwoord + de bevestigingsknop in de AFAS Pocket App.

Let op: je moet op je telefoon AFAS Pocket App toestemming geven om je berichten te sturen, anders ontvang je geen (push) bericht om in te loggen.

Voor IOS (IPhone): Instellingen/AFAS Pocket/berichtgeving/sta berichtgeving toeVoor Android: Instellingen/Apps/AFAS Pocket/Meldingen toestaan.

### Een nieuwe telefoon?

Download eerst de AFAS Pocket app op je nieuwe telefoon.

Ga op je pc naar <u>www.scheldezoom.nl</u> , werknemers inloggen, Mijn AFAS

| AFAS Online                                                                                                    |                        |
|----------------------------------------------------------------------------------------------------|------------------------|
| Inloggen bij AFAS Online                                                                                              |                        |
| Petronella Cornelia Maria van Reijen -<br>Verburgt<br>vanreijenverburgt@scheldezoom.nl<br>Wachtwoord                  |                        |
| Wachtwoord vergeten?                                                                                                  |                        |
| Inloggen                                                                                                    |                        |
| Problemen met inloggen?                                                                                               | Voer je wachtwoord in. |
| AFAS Online                                                                                                    |                        |
| Inloggen bij AFAS Online<br>Dubbele controle! Pak je telefoon en geef via AFAS Pocket<br>toestemming om in te loggen. |                        |
| Vertrouw dit apparaat voor 7 dagen 🥝                                                                                  |                        |
| Geen melding ontvangen?                                                                                               |                        |
|                                                                                                    |                        |

Kies voor Geen melding ontvangen?

| AFAS Online                                                                                                    |  |
|----------------------------------------------------------------------------------------------------|--|
| Geen melding ontvangen?<br>Open AFAS Pocket, ga naar 'Mijn AFAS Online account', vul<br>de onde bieronder in en kies 'Volgende'                                                                                                    |  |
| Contract in the interview of the contract in the interview of the contract in the interview of the contract in the contract in |  |
| Bevestigingscode                                                                                                    |  |
| Vertrouw dit apparaat voor 7 dagen                                                                                                    |  |
| Volgende                                                                                                    |  |
| Inloggen met SMS   Inloggen via collega                                                                                                    |  |
| Werkt de code niet of zie je geen code in AFAS Pocket? Stel<br>AFAS Pocket opnieuw in. Lees hier hoe je dit doet                                                                                                    |  |

Kies voor Inloggen met SMS en voer de ontvangen SMS code in op het scherm dat je vervolgens krijgt

Kies vervolgens; Mijn account / AFAS Pocket en volg de onderstaande instructie;

| Instellingen    |                                                              |                  |
|-----------------|--------------------------------------------------------------|------------------|
| Accountgegevens | AFAS Pocket                                                  |                  |
| AFAS Pocket     | Bij het inloggen ontvang je een notificatie via AFAS Pocket. | opnieuw koppeler |
| Voorkeuren      | Wijzigen naar SMS                                            |                  |

Klik op Opnieuw koppelen in het onderstaande scherm. Als je SMS-verificatie gebruikt, kies je Wijzigen naar AFAS Pocket.

Open AFAS Pocket op je smartphone.

Scan met je smartphone de QR-code. Hierdoor wordt je smartphone gekoppeld aan de Profit-omgeving.